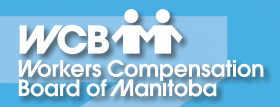

#### Workers Compensation Board of Manitoba

## Using the WCB Online Incident Reporting System

#### **Table of Contents**

| Overview                                                    | 3  |
|-------------------------------------------------------------|----|
| System Requirements of the Online Incident Reporting System | 3  |
| When You Can Use the Online Incident Reporting System       | 3  |
| Following WCB's Security Policy                             | 4  |
| Getting Started                                             | 6  |
| Logging On                                                  | 7  |
| Changing Your Password                                      | 8  |
| The Welcome Page                                            | 9  |
| Employer Incident Reports to be Completed                   | 10 |
| Creating a New Employer Incident Report                     | 11 |
| Completing a Requested Employer Incident Report             | 13 |
| Handling Saved Employer Incident Reports                    | 14 |
| Printing an Employer Incident Report                        | 15 |
| Getting Help                                                | 16 |

# Helpful Tips

This guide should help you walk through the step-by-step process of the Online Incident Reporting System. Should you still have any questions, please check the Getting Help section for further assistance.

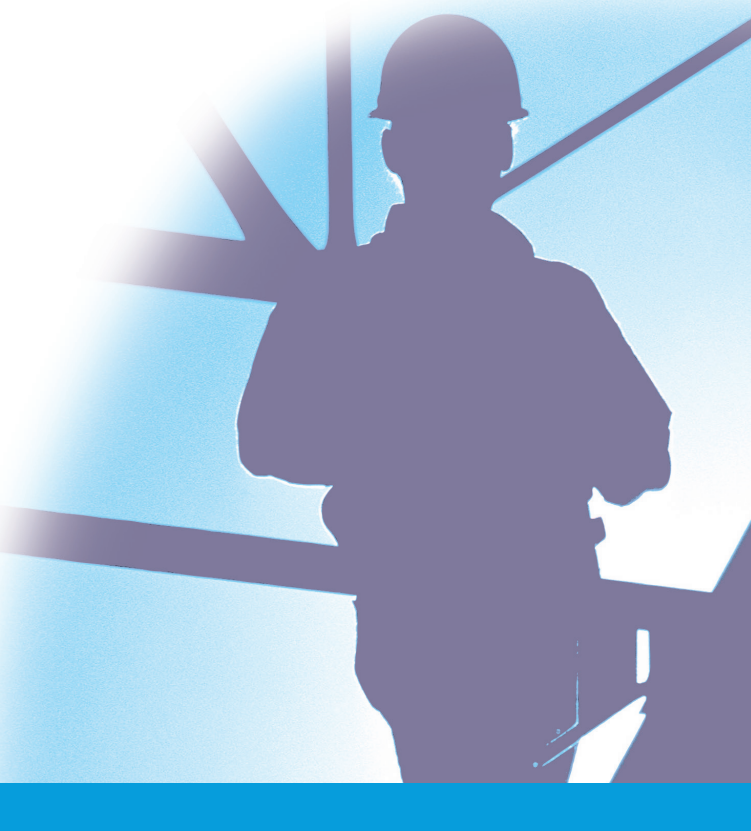

### **Overview**

The Online Incident Reporting System is a secure Internet application that will allow you to electronically submit employer incident reports you initiate or complete when a claim is started by another party (healthcare provider or injured worker). This system is one of the many services deployed on the web by WCB. It is part of an initiative to receive incident reports faster and therefore provide better service to our clients.

This guide will introduce you to the Online Incident Reporting System and provide the information you need to get started.

#### System Requirements of the Online Incident Reporting System

The system requirements for WCB's Online Incident Reporting System include:

- Microsoft Internet Explorer 8.0 (128-bit encryption version)
- JavaScript enabled on your web browser
- Cookies enabled on your web browser\*
- Internet Account
- 800 x 600 display resolution, 1024 X 768 display resolution recommended

If your computer system does not meet any of the above requirements, a screen is displayed when you log on informing you of the minimum criteria and a list of messages that describe what part of your system does not meet the requirements.

While there is no minimum Internet connection speed required, faster connection speeds will provide better performance.

#### When You Can Use the Online Incident Reporting System

WCB's Online Incident Reporting System is available to you 24 hours a day, seven days a week. The WCB Technical Support Team is available to assist you from Monday to Friday, 8:00 AM to 7:00 PM (except on statutory holidays).\*\*

- \* The Online Incident Reporting System only uses session cookies. No application information is stored on your hard drive without your consent.
- \*\* This availability level is subject to change.

# Helpful Tips

The Online Incident Reporting System checks your web browser and will inform you if your browser does not meet the minimum requirements.

#### Following WCB's Security Policy

WCB employer incident reports contain confidential personal and medical information protected by Manitoba's *Personal Health Information Act and Freedom of Information and Protection of Privacy Act*. Because it is important to us that only authorized individuals are able to view your incident reports, we have implemented a Web Security Policy. In this section, you'll find the highlights of this policy and what it means to you.

The Online Incident Reporting System and associated data reside on a WCB-Manitoba web server. Only employers who have signed up with the WCB and have received a unique User ID have access to Online Incident Reporting. Only authorized users in your organization can view the reports created by your organization.

Security precautions are also taken when you register to use the Online Incident Reporting System. For further security, the WCB Technical Support Team will develop a challenge-response mechanism when you register. If you ever forget your password or need to confirm your authorization, you will be able to use a challenge questions previously selected by you to identify yourself. (Please refer to the "Getting Started" section of this guide for more information about registering.)

To protect the confidentiality of your incident reports, please observe the following rules:

- The Online Incident Reporting System will ask you to change your password every 12 months. However, you can change your password at any time and are encouraged to change your password frequently.
- Use unusual passwords. Never use familiar names such as the names of your children or the name of your company as passwords.
- Three successive password violations during log on will lock your User ID. If this happens, you will need to contact the WCB Technical Support Team at 204-954-4573 in Winnipeg or toll-free at 1-855-954-4321, ext. 4573.
- Never share your User ID or password.
- If you have a staff member who changes positions or e-mail addresses, or leaves your company and you no longer want them to have access to your incident reports, please contact the WCB Technical Support Team at 204-954-4573 in Winnipeg or toll-free at 1-855-954-4321, ext. 4573 to update or remove the employee's access.

# Helpful Tips

Never share your User ID or password!

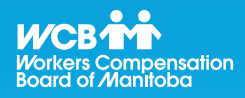

For security purposes, you will be required to read and agree to the *WCB's Terms and Conditions* before you access the Online Incident Reporting System for the first time. You will also be required to read and agree to this document every 12 months or if there are any changes to the agreement. This agreement is similar to documents for other interactive web sites and web based applications. It lists the terms of use and liability issues. It is highly recommended that you read the agreement carefully.

You may print this document for your records if you wish.

The first step to using the Online Incident Reporting System is to become a registered user. For security purposes, there must be only one person in your organization who registers all of the users within your organization. This person will become the Security Administrator for your organization.

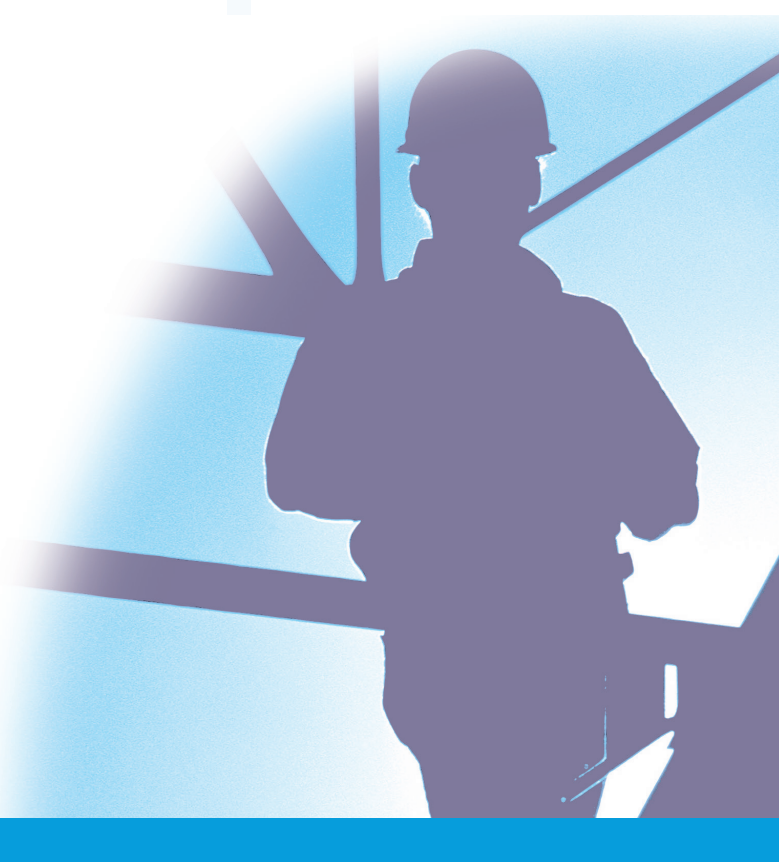

#### WCB Workers Compensatior Board of Manitoba

## Using the WCB Online Incident Reporting System

### **Getting Started**

When the Organization Administrator phones the WCB Technical Support Team to register your organization's users, they will need the name, phone number, and email address of all the users they wish to register.

The Organization Administrator will also need the following information for each of the WCB registered firms in your organization:

- the WCB Firm Number
- the WCB Industry Code and corresponding rate
- the last reported Annual Estimated Payroll
- identify the registered user(s) who are to receive an email to notify your organization in case a claim is initiated by another party.

To register, phone the WCB Technical Support Team at 204-954-4573 in Winnipeg or toll-free at 1-855-954-4321, ext. 4573. A WCB Technical Support Team Member will help you register all of the users for your organization.

# **Helpful Tips**

The required WCB information can be found on your:

- Account Statement
- Annual Payroll Information
  Report

Please ensure you have all necessary information before phoning. If you do not have all of the required information when you phone to register, you will need to phone back to continue the registration process.

#### WCB Workers Compensation Board of Manitoba

## Using the WCB Online Incident Reporting System

#### Logging On

| WCB                    |                       |                      |
|------------------------|-----------------------|----------------------|
| Home Privacy Statement | Security Statement    |                      |
|                        |                       |                      |
|                        | Please enter your u   | ser id and password: |
|                        | User ID:<br>Password: |                      |
|                        | Logon                 | Change Password      |
|                        | Forgot Your Password  | 2                    |
|                        |                       |                      |
|                        |                       |                      |
|                        |                       |                      |
|                        |                       |                      |

To log on to the Online Incident Reporting System:

1. Go to the WCB Manitoba website (wcb.mb.ca) and choose **Online Incident Reporting** from Online Services.

2. When the **Logon** screen is displayed, enter your User ID and password and click the **Logon** button.

Please use the **Log Off** menu item when you have completed your activities on the Online Incident Reporting System. If you have been inactive for 30 minutes, the system will automatically log you off. If this happens and you try to perform another system activity, you will be prompted to log on to the system again.

The following sections introduce you to the services that are available to registered users.

# Helpful Tips

The first time you log on to the system, you are required to:

- Change your password.
  Please refer to the "Changing Your Password" section of this guide.
- Read and agree to the WCB's Terms and Conditions. Please read the document carefully.

#### **Changing Your Password**

Change your password:

For security purposes, you must change your password on your initial log on and every 12 months afterwards. You can also change your password anytime you want. Changing your password is a very simple process.

To change your password, check the **Change Password** box on the **Log On** screen shown on page 7. The **Change Your Password** screen will be displayed.

Current Password: New Password: Re-enter New Password: OK Cancel Then click the OK button.

Enter your current password..

If you have entered an invalid password, an error message will be displayed at the top of the screen.

# Helpful Tips

When you are required to change your password, the **Change Your Password** screen will be automatically displayed.

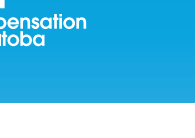

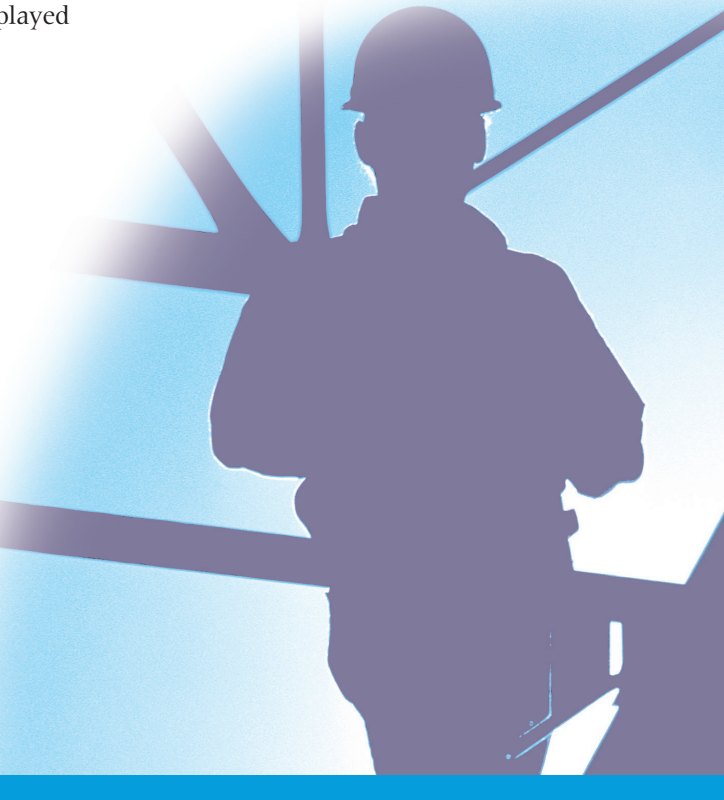

8

### The Welcome Page

The Welcome Page is the first page that you will see after you log on to the Online Incident Reporting System.

| Online Services Home   Incident Repo | rting Home   New Employer Incident Report   Employer Incident Reports to be Completed   Submitted Employer Incident Reports   Log Off                                                                                                    |
|--------------------------------------|----------------------------------------------------------------------------------------------------|
|                                      |                                                                                                    |
|                                      | WCB Incident Reporting System                                                                                                    |
|                                      | Welcome Bob Davies to the Online Incident Reporting System.                                                                                                    |
|                                      | Select one of the options from the navigation bar on the top of the screen.                                                                                                    |
|                                      | When you have completed your work in the application, select the Log Off option.                                                                                                    |
|                                      | To return to this screen, select the Incident Reporting Home option from the navigation bar.                                                                                                    |
|                                      | These are some of the features available on the WCB Online Incident Reporting System:                                                                                                    |
|                                      | Sortable Lists You can sort the <b>Employer Incident Reports to be Completed</b> and the <b>Submitted Employer Incident</b><br><b>Reports</b> lists. Simply click on any column heading that is underlined to sort the report list by that field. A<br>triangle will appear by that heading indicating that the report is sorted by that column. If you click on that<br>heading action, it will sort the reports in servers order by that field. |
|                                      | Claims Count Each list has a count of the number of reports in it. This count is located on the top left side of the list.                                                                                                    |
|                                      | Scrollable Lists Each list is scrollable within its list area. If there are too many reports to fit on your screen, a scroll bar will<br>appear on the right side of the list. This will allow you to scroll through the reports without your viewing area<br>moving.                                                                                                    |
|                                      | If you have any questions, concerns, or other suggestions, please call 954-4803 in Winnipeg or toll-free at 1.866-751.9245.                                                                                                    |

It is highly recommended that you click the **Employer Incident Reports to be Completed** link to see if there are any employer incident reports you need to complete before you begin any activity on the system.

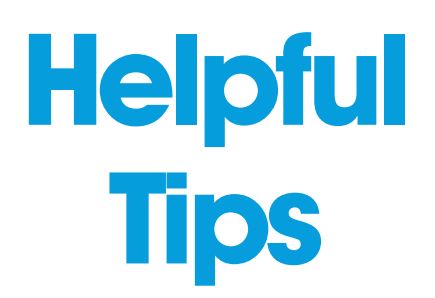

From this Welcome Page, you may create new employer incident reports, finish reports you have saved but not completed, or complete reports submitted by others.

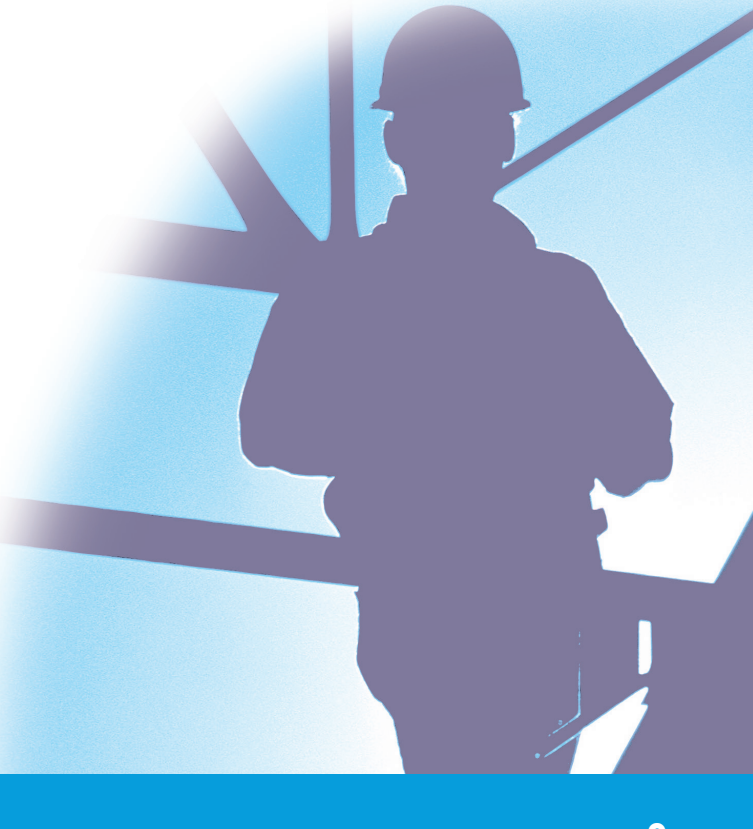

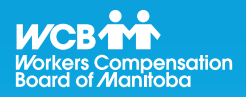

#### **Employer Incident Reports** to be Completed

After clicking the **Employer Incident Reports to be Completed** link, a screen with the same name will be displayed. If the WCB is requesting a report, there will be adjudicator information and a claim number displayed in their respective fields. Otherwise, the reports listed on this page are saved reports that you created.

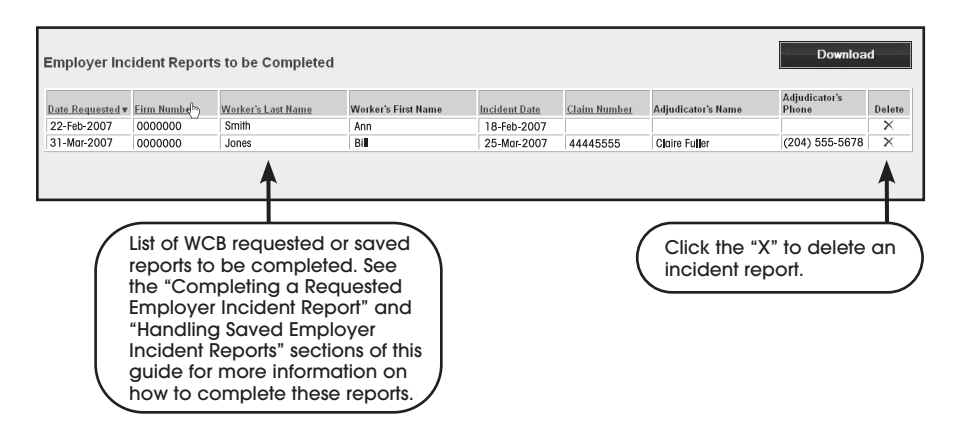

If you see a report to be completed, click the appropriate link in the Worker's Last Name column to see the report. Please refer to "Completing a Requested Employer Incident Report" on page 13 for details on how to finish the report.

When a report is downloaded a quote mark will appear in the Firm Number field to ensure the complete seven-digit Firm Number retains the leading zero.

#### WCB Workers Compensatior Board of Manitoba

## Using the WCB Online Incident Reporting System

### Creating a New Employer Incident Report

To file a new employer incident report, click the **New Employer Incident Report** link. (If you are responsible for submitting employer incident reports for multiple firms within your organization, a screen will be displayed asking you to indicate for which firm you are filing the report.)

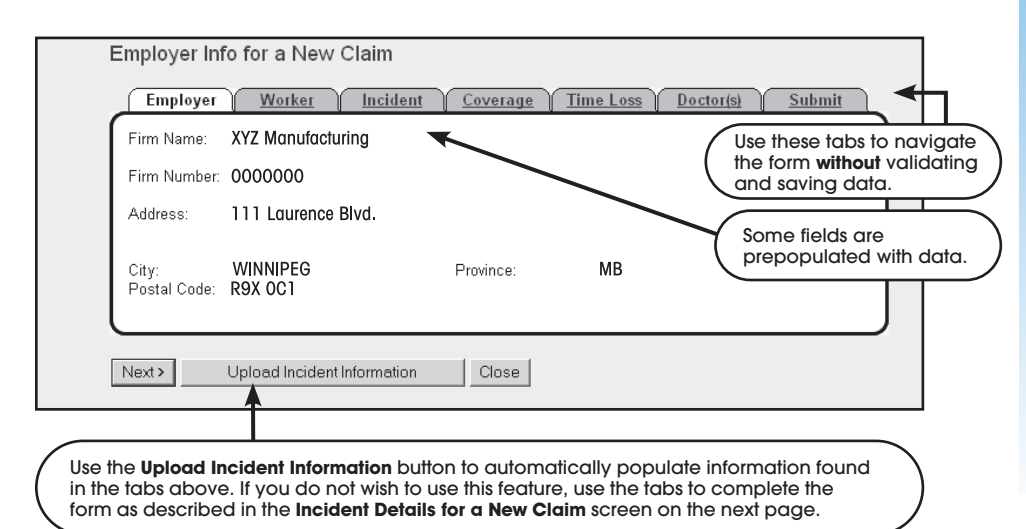

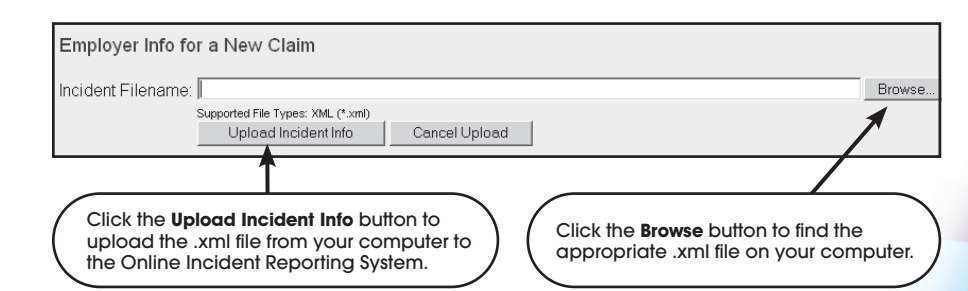

# Helpful Tips

When creating a new incident report, the Online Incident Reporting System allows you to upload a file containing incident information which automatically fills in many of the fields in an incident report. The file must be in a specific format. File specifications are available at wcb.mb.ca in the Online Services section.

| Incident Details for a New Claim                                                                                                    |  |
|----------------------------------------------------------------------------------------------------|--|
| Employer Worker Incident Coverage Time Loss Doctor(s) Submit                                                                                                    |  |
| Date of incident:    / / / (dd/mm/yyyy)      Body parts injured (Indicate R or L):    / / / (dd/mm/yyyy)      Date reported to employer:    / / / (dd/mm/yyyy)      Name of person incident reported to:    / / / (dd/mm/yyyy)      Position of person incident reported to:    / / / (dd/mm/yyyy)      Incident description:    / / / (dd/mm/yyyy)      City/Town of incident:    Winnipeg      Province of incident:    Manitobs      Did the incident occur on your premises?    No |  |
| Specify name and address of premises<br>where incident happened: (max. 100)                                                                                                    |  |
| Notes and Submit Report for a New Claim        Employer      Worker      Incident      Coverage      Time Loss      Doctor(s)      Submit        If you have additional information that is relevant to this claim please type it here.      If you have additional information that is relevant to this claim please type it here.      If you have additional information that is relevant to this claim please type it here.                                                        |  |
| Use the Notes field to enter data that<br>doesn't fit into the other fields of the form.                                                                                                    |  |
| Person Reporting:  Bob Davies    Position:                                                                                                    |  |
| Close Save Report        Submit Report to WCB      Click the Submit Report to WCB button.        A confirmation message will display stating the report was received by the WCB.        Note: Once a report is submitted it cannot be modified online. Contact your adjudicator to change any information.                                                                                                    |  |
|                                                                                                    |  |

Workers Co Board of M

rkers Compensation

### Completing a Requested Employer Incident Report

When either an injured worker or a healthcare provider files a WCB incident report about an incident that happened at your workplace, you are notified via e-mail that you need to complete an incident report. When you log on to the Online Incident Reporting System, the requested report will be in the list of Employer Incident Reports to be Completed on the **Employer Incident Reports to be Completed** screen of the system.

| Employer Inc     | ident Report | ts to be Completed | I                   |               |              |                    | Downloa                | d      |
|------------------|--------------|--------------------|---------------------|---------------|--------------|--------------------|------------------------|--------|
| Date Requested v | Firm Number  | Worker's Last Name | Worker's First Name | Incident Date | Claim Number | Adjudicator's Name | Adjudicator's<br>Phone | Delete |
| 22-Feb-2007      | 0000000      | Smith              | Ann                 | 18-Feb-2007   |              |                    |                        | ×      |
| 31-Mar-2007      | 0000000      | Jones              | Bi                  | 25-Mar-2007   | 44445555     | Claire Fuller      | (204) 555-5678         | X      |
|                  | Click the    |                    |                     |               |              |                    |                        |        |

# Helpful Tips

Please complete all employer incident reports as quickly as possible. Using the **Save Report** button does NOT submit the report to the WCB.

Completing a requested employer incident report is very much like creating a new incident report. You can still use the **Save Report** button and there is some pre-populated data in the form. The changeable pre-populated data includes:

- Worker information
- Incident date
- Area of injury

When a report is downloaded a quote mark will appear in the Firm Number field to ensure the complete seven-digit Firm Number retains the leading zero.

#### WCB Workers Compensation Board of Manitoba

## Using the WCB Online Incident Reporting System

### Handling Saved Employer Incident Reports

| Date Requested v | Firm Numbel | Worker's Last Name | Worker's First Name | Incident Date | Claim Number | Adjudicator's Name | Adjudicator's<br>Phone | Delete |
|------------------|-------------|--------------------|---------------------|---------------|--------------|--------------------|------------------------|--------|
| 22-Feb-2007      | 0000000     | Smjth              | Ann                 | 18-Feb-2007   |              |                    |                        | X      |
| 31-Mar-2007      | 0000000     | Jons               | Bill                | 25-Mar-2007   | 44445555     | Claire Fuller      | (204) 555-5678         | X      |
|                  |             |                    |                     |               |              |                    |                        |        |
|                  |             |                    |                     |               |              |                    |                        |        |

Completing a saved employer incident report is very much like creating a new employer incident report. You can use the **Save Report** button again after entering more data to save it for later completion.

# Helpful Tips

Please complete all employer incident reports as quickly as possible. Using the **Save Report** button does NOT submit the report to the WCB.

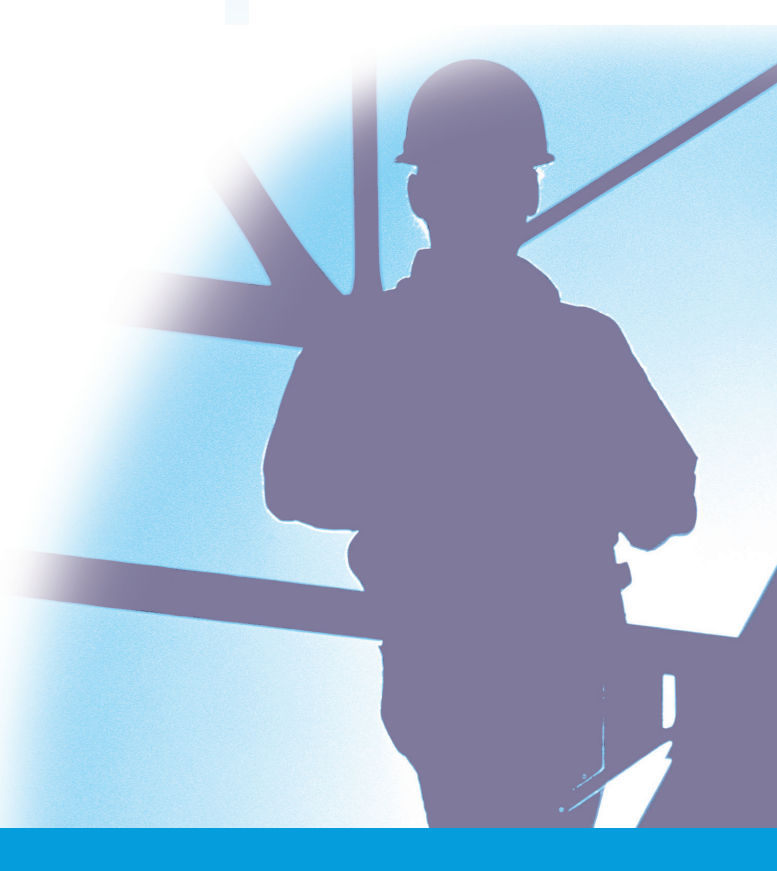

#### WCB Workers Compensation Board of Manitoba

Helpful

**IPS** 

When you submit an incident

## Using the WCB Online Incident Reporting System

### Printing an Employer Incident Report

To view all of the incident reports that you have submitted via the Online Incident Reporting system, click the **Submitted Employer Incident Reports** link.

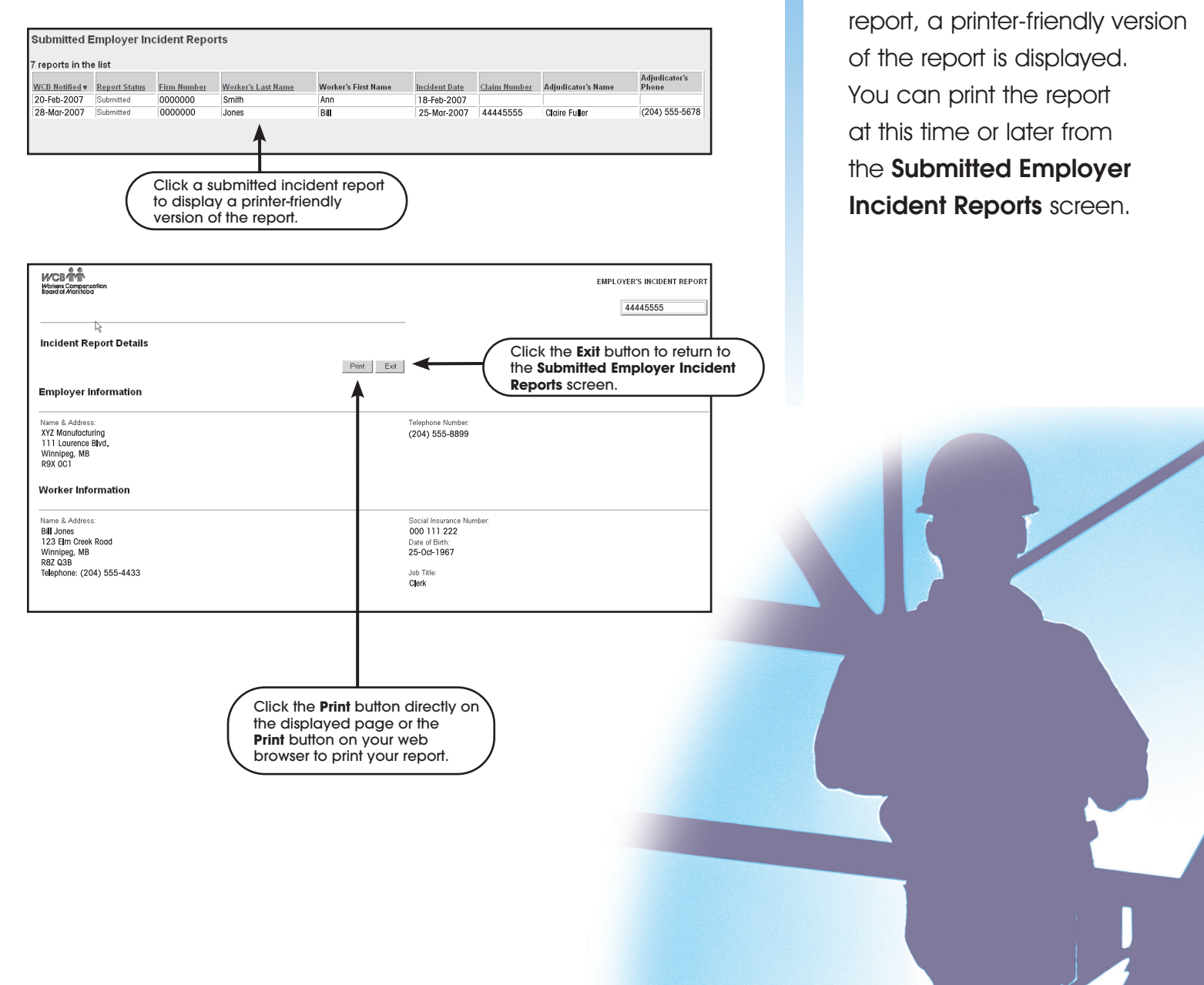

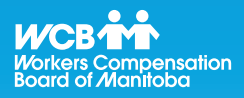

#### **Getting Help**

If you have general questions, you may be able to find the answer in the **Frequently Asked Questions (FAQ)** link in the Online Incident Reporting System. In fact, it may be helpful to browse through the FAQ before you register to use the system. The FAQ list is accessible from the **Log On** screen of the Online Incident Reporting System and on the WCB website at wcb.mb.ca.

If you require assistance related to the information required to complete your employer incident report, please contact the Claims Service Centre at 204-954-4321 in Winnipeg or toll-free at 1-855-954-4321. The Claims Service Centre is available to you Monday to Friday, 8:00 AM to 7:00 PM.

If you require more in-depth technical assistance with the Online Incident Reporting System, please contact the WCB Technical Support Team at 204-954-4573 in Winnipeg or toll-free at 1-855-954-4321, ext. 4573. The WCB Technical Support Team is available to assist you from Monday to Friday, 8:00 AM to 7:00 PM (except on statutory holidays).

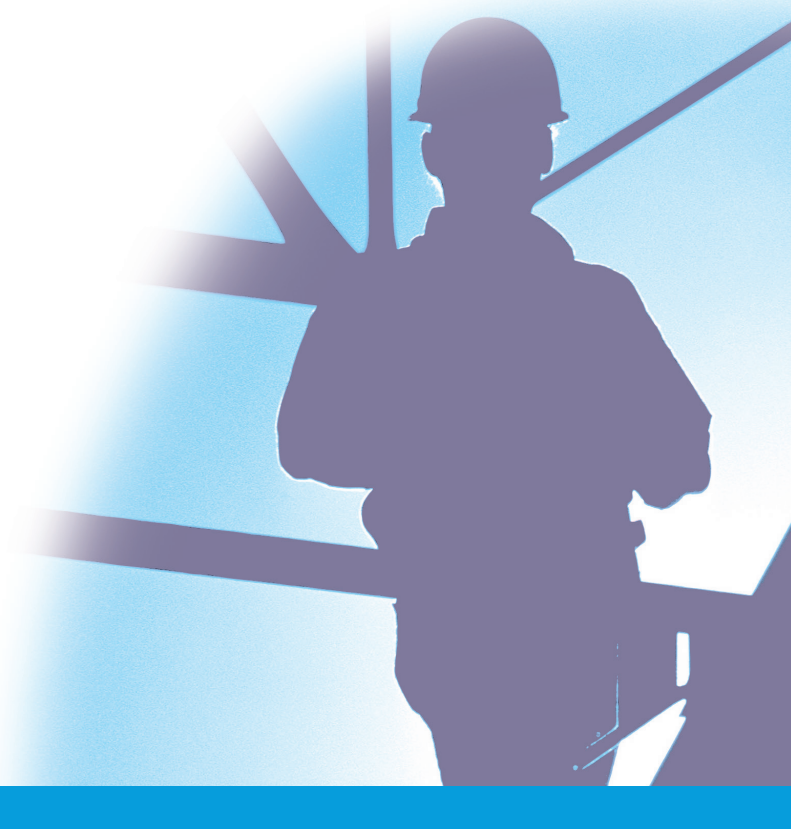